## 1、進入google,再搜尋列中打入fan school。

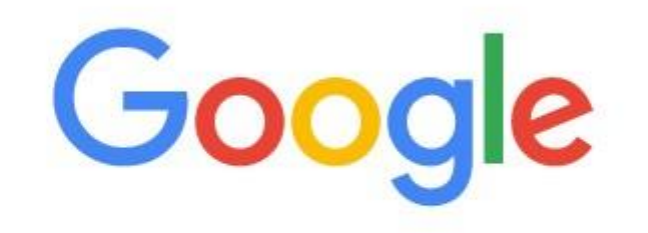

| Q | fan school             | Ļ |
|---|------------------------|---|
| ٩ | fan school - Google 搜尋 | × |
| Q | fan school login       |   |
| Q | fan school love story  |   |
| Q | fanschool geopolitics  |   |
| Q | fan school kidblog     |   |
| Q | fan school blog        |   |

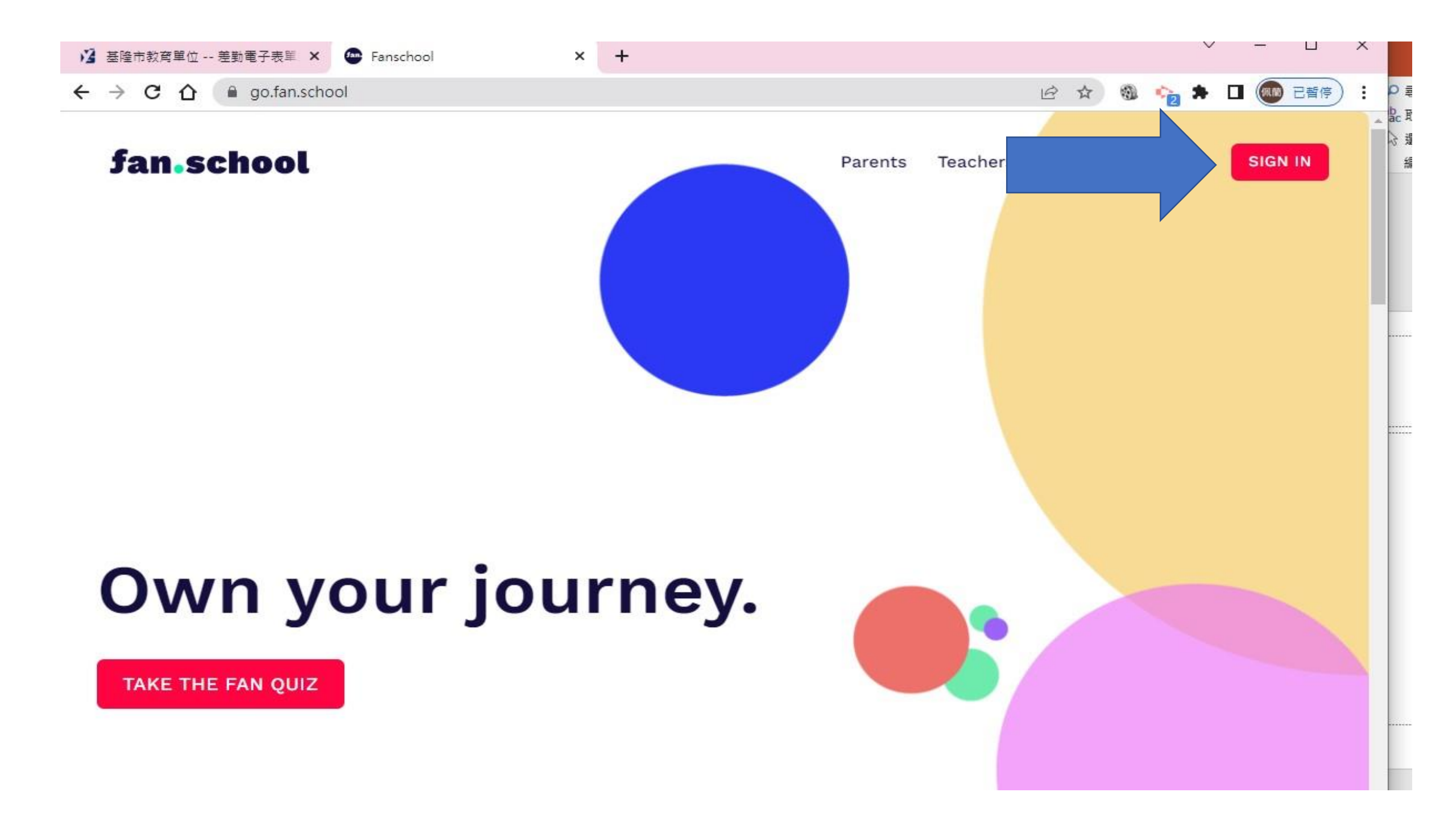

| fan.school                                                 |   |         |   |   | Parents | Teachers | Schools | Abou |
|------------------------------------------------------------|---|---------|---|---|---------|----------|---------|------|
| fan.school/login                                           |   |         |   |   |         |          |         |      |
| @gmail 🗙 🛛 🔟 Google 日曆 - 2022年5月1日 (臺 🗙 🖌 G 登入 - Google 帳戶 | × | 👁 Login | × | + |         |          |         |      |

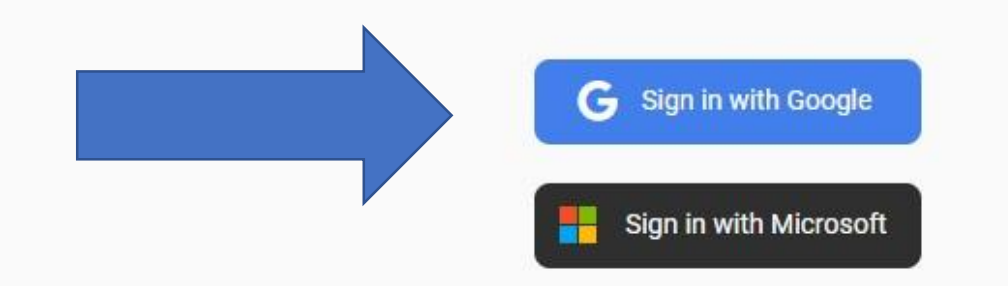

## 打入自己的gm信箱帳號

| fan school |                                                              | Parent |
|------------|--------------------------------------------------------------|--------|
|            |                                                              |        |
|            |                                                              |        |
|            | G 登入 - Google 帳戶 - Google Chrome - □ ×                       |        |
|            | accounts.google.com/o/oauth2/auth/identifier?response_type=c | •      |
|            | G 使用 Google 帳戶登入                                             |        |
|            |                                                              |        |
|            | 登入                                                           |        |
|            | 繼續使用「fan.school」                                             |        |
|            |                                                              |        |
|            | ■<br>电子郵件地址或電話號碼<br>sb4006@ggm kl odu tw                     |        |
|            | 304000@gm.ki.edu.tw                                          |        |
|            | 忘記電子郵件地址?                                                    |        |
|            |                                                              |        |
|            | 建立帳戶                                                         |        |
|            |                                                              |        |

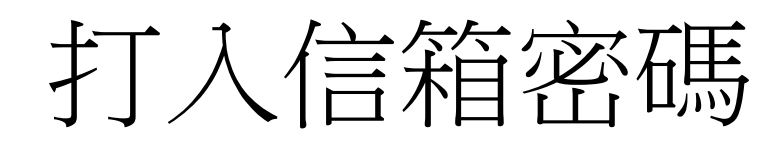

| 🗙 📔 Google 日暦 - 2022年5月1日 (訂 🗙 📔 🔓 登入 - Google | ņĘ≓ :       | × 💽 Login               | × -                | F             |         |
|------------------------------------------------|-------------|-------------------------|--------------------|---------------|---------|
| fan.school/login                               |             |                         |                    |               |         |
| fan.school                                     |             |                         |                    |               | Parents |
|                                                |             |                         |                    |               |         |
|                                                | G 登入 - Goog | ıle 帳戶 - Google Chrome  |                    | >             | <       |
|                                                | accounts    | s.google.com/signin/v2/ | /challenge/pwd?res | sponse_type=c | 0       |
|                                                | G 使用 Go     | ogle 帳戶登入               |                    |               |         |
|                                                |             |                         |                    |               |         |
|                                                |             | 權效到                     | 迎使用                |               |         |
|                                                |             | Sb400                   | 6@gm.kl.edu.tw     |               |         |
|                                                |             |                         |                    |               |         |
|                                                | - 輸入您       | 的密碼                     |                    |               |         |
|                                                |             | ••••                    |                    |               |         |
|                                                |             | 夏示密碼                    |                    |               |         |
|                                                | (20 NA      |                         |                    |               |         |
|                                                | 忘記密码        | 馮?                      |                    | 繼續            |         |
|                                                |             |                         |                    |               |         |
|                                                |             |                         |                    |               |         |
|                                                |             |                         |                    |               |         |

## 進入後選擇student

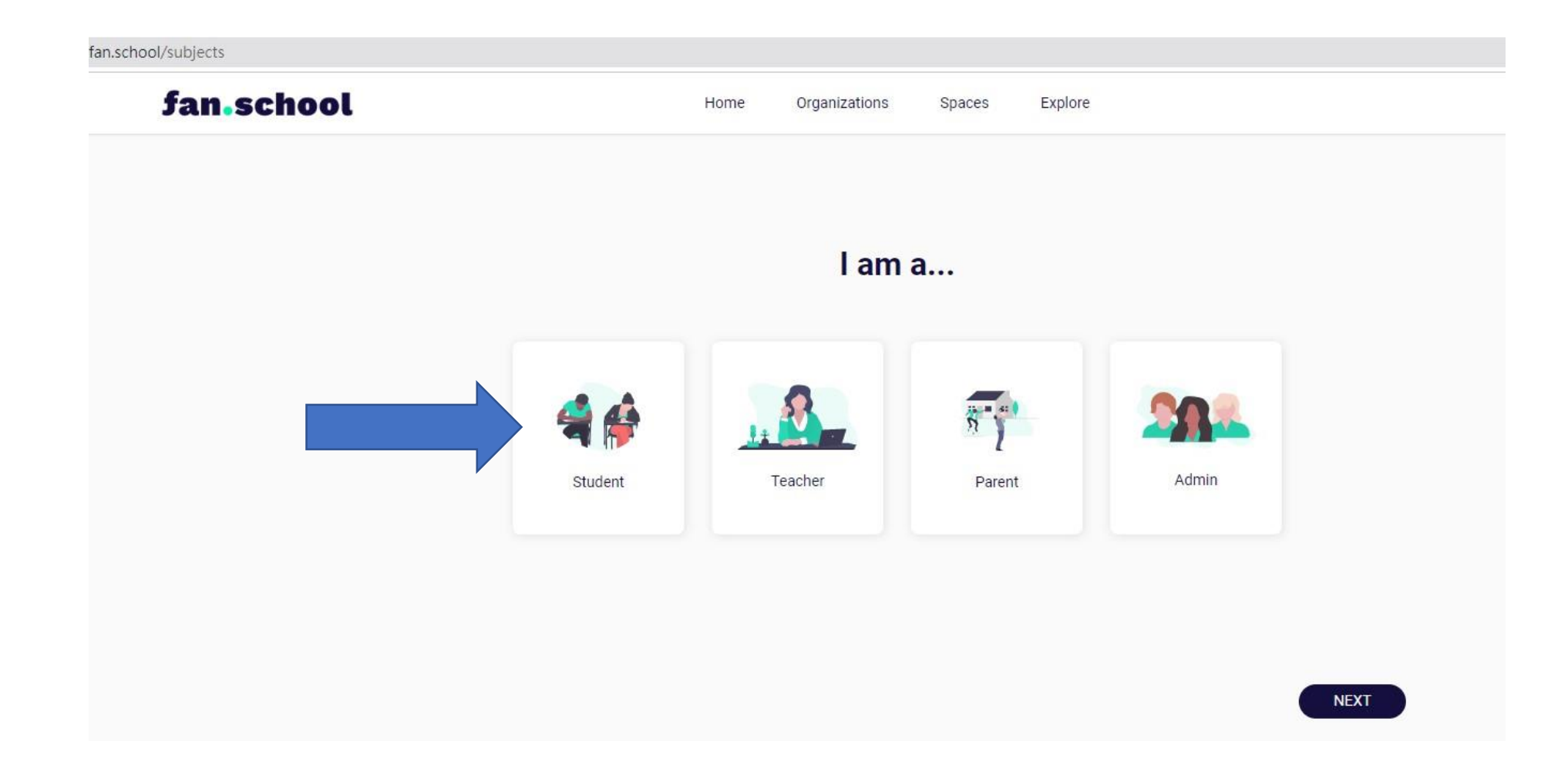

fan.school/profile?userId=J6CTK6VxCvg4vEBDY3Z13QBUIg53

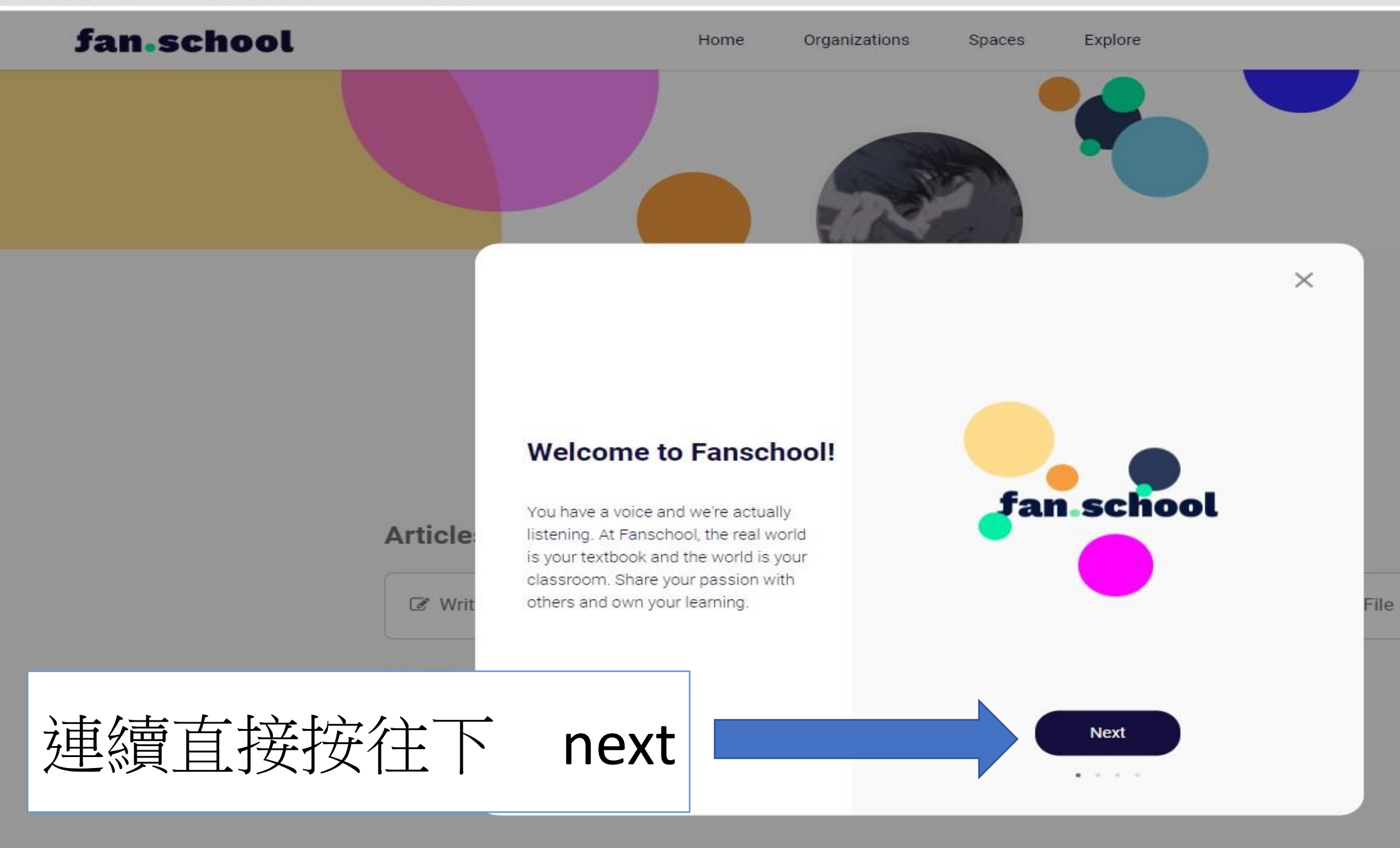

an.school/profile?userId=J6CTK6VxCvg4vEBDY3Z13QBUIg53 日☆ 🗞 🖈 🗖 🌆 9 fan.school Explore Home Organizations Spaces 按下space 成功創立自己的 fan school 網頁 50113 Take the Fan Quiz to complete your profile. Articles • Filter ☑ Write an article O Photo Video File No articles found

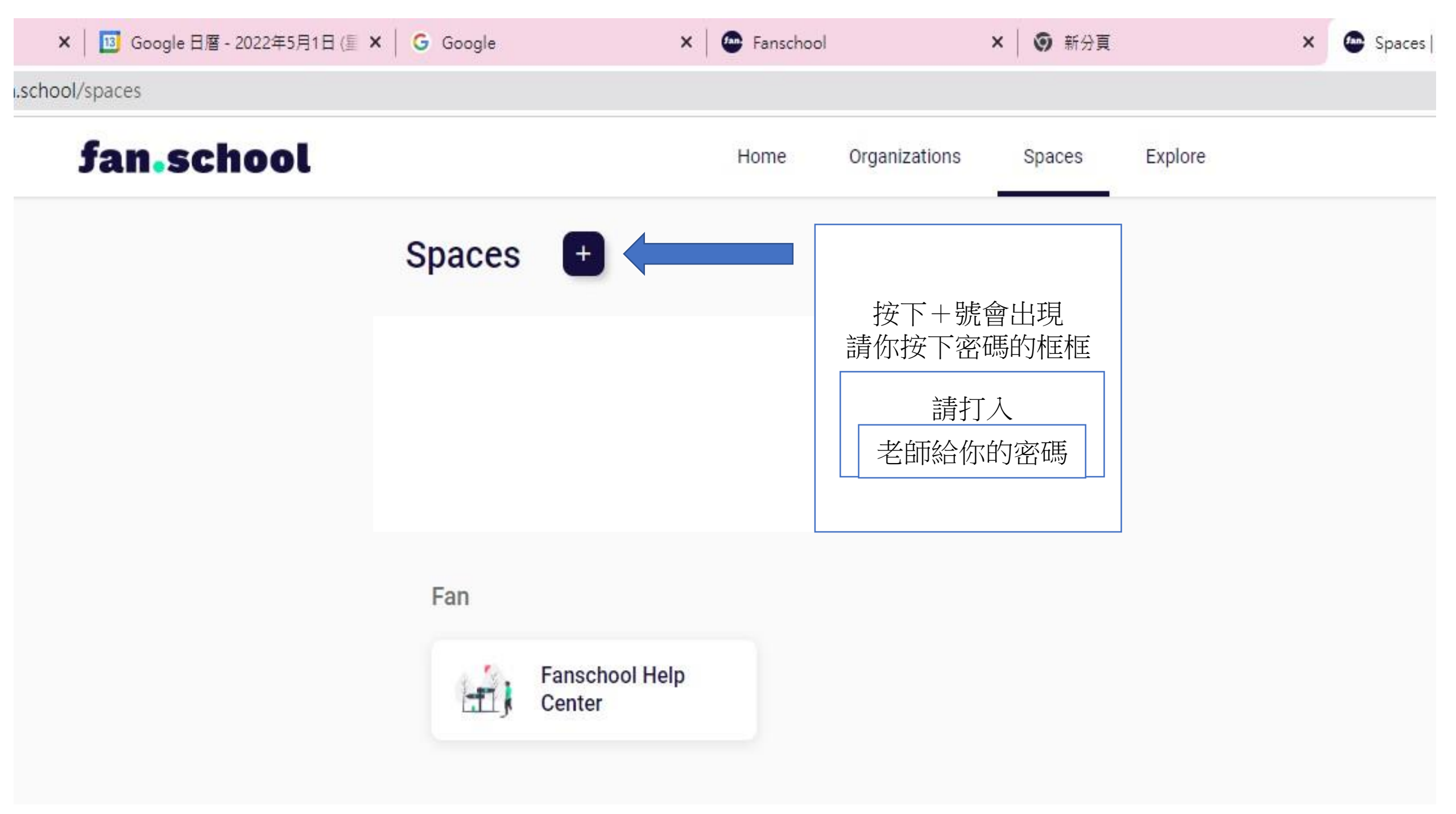

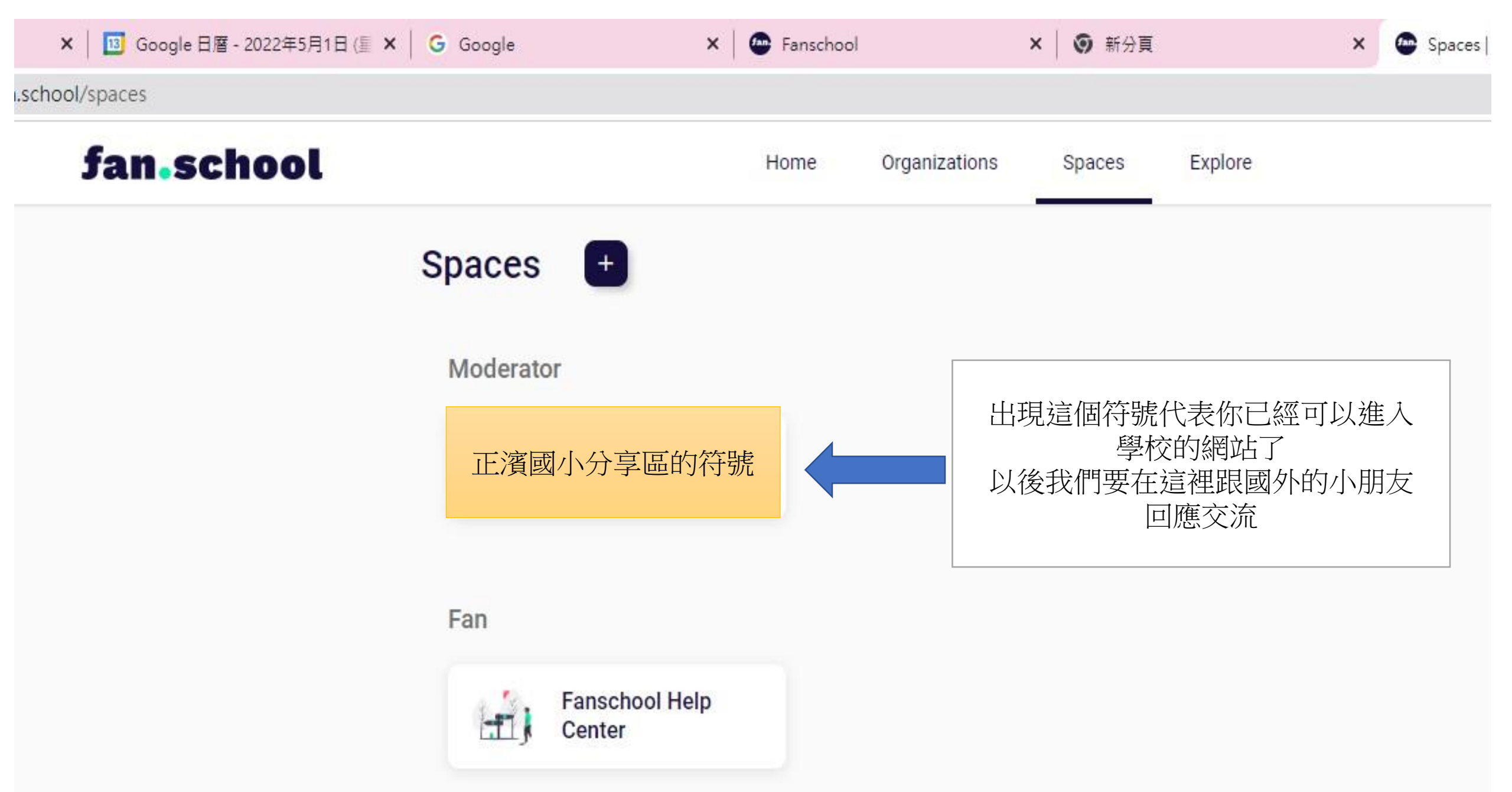